# Configurar o redirecionamento HTTPS pela autenticação da Web

## Contents

Introduction Prerequisites Requirements Componentes Utilizados Informações de Apoio Erro de certificado Configurar Configurar Configurar a WLC para o redirecionamento HTTPS Verificar Troubleshoot

## Introduction

Este documento descreve a configuração sobre o redirecionamento de autenticação da Web sobre HTTPS. Este é um recurso apresentado na Cisco Unified Wireless Network (CUWN) versão 8.0.

# Prerequisites

#### Requirements

A Cisco recomenda que você conheça estes tópicos:

- Conhecimento básico da autenticação na Web do Wireless LAN Controller (WLC)
- Como configurar o WLC para autenticação da Web.

#### **Componentes Utilizados**

As informações neste documento são baseadas no Cisco 5500 Series WLC que executa o firmware CUWN versão 8.0.

**Note**: A explicação de configuração e autenticação da Web fornecida neste documento é aplicável a todos os modelos de WLC e a qualquer imagem CUWN igual ou superior a 8.0.100.0.

The information in this document was created from the devices in a specific lab environment. All of the devices used in this document started with a cleared (default) configuration. If your network is live, make sure that you understand the potential impact of any command.

# Informações de Apoio

A autenticação da Web é um recurso de segurança de Camada 3. Bloqueia todo o tráfego IP/de dados, exceto pacotes relacionados ao DHCP/pacotes relacionados ao DNS, de um cliente específico até que um cliente sem fio tenha fornecido um nome de usuário e uma senha válidos.A autenticação da Web é normalmente usada por clientes que desejam implantar uma rede de acesso de convidado.A autenticação da Web é iniciada quando o controlador intercepta o primeiro pacote HTTP TCP (porta 80) GET do cliente.

Para que o navegador da Web do cliente chegue tão longe, ele deve primeiro obter um endereço IP e fazer uma tradução do URL para o endereço IP (resolução DNS) para o navegador da Web. Isso permite que o navegador da Web saiba qual endereço IP enviar o HTTP GET. Quando o cliente envia o primeiro HTTP GET à porta TCP 80, o controlador redireciona o cliente para https:<virtual IP>/login.html para processamento. Esse processo eventualmente exibe a página da Web de login.

Antes das versões anteriores ao CUWN 8.0 (ou seja, até 7.6), se o cliente sem fio apresentar uma página HTTPS (TCP 443), a página não será redirecionada para o portal de autenticação da Web. À medida que cada vez mais sites começam a usar HTTPS, esse recurso é incluído nas versões CUWN 8.0 e posteriores. Com esse recurso em vigor, se um cliente sem fio tentar https://<site>, ele será redirecionado para a página de login do web-auth. Além disso, esse recurso é muito útil para os dispositivos que enviam solicitações https com um aplicativo (mas não com um navegador).

#### Erro de certificado

A mensagem de aviso "certificado não é emitido por uma autoridade de certificação confiável". aparece no navegador após você configurar o recurso https-redirect. Isso é visto mesmo se você tiver um certificado raiz ou encadeado válido no controlador, como mostrado na Figura 1 e na Figura 2. O motivo é que o certificado instalado no controlador é emitido para seu endereço IP virtual.

**Note**: Se você tentar um redirecionamento HTTP e tiver esse certificado na WLC, não obterá este erro de aviso de certificado. No entanto, no caso do redirecionamento HTTPS, esse erro é exibido.

Quando o cliente tenta HTTPS://<web-site>, o navegador espera que o certificado emitido para o endereço IP do site seja resolvido pelo DNS. No entanto, o que eles recebem é o certificado emitido para o servidor web interno da WLC (endereço IP virtual) que faz com que o navegador emita o aviso. Isso é simplesmente por causa da maneira como o HTTPS funciona e sempre acontece se você tentar interceptar a sessão HTTPS para que o redirecionamento de autenticação da Web funcione.

Você pode ver mensagens de erro de certificado diferentes em navegadores diferentes, mas todas estão relacionadas ao mesmo problema descrito anteriormente.

#### Figure 1

| C C A A A A A A A A A A A A A A A A A A                                                                              | D+0 0 00                                  |
|----------------------------------------------------------------------------------------------------|-------------------------------------------|
| Cetificate Error Navigation×                                                                                         |                                           |
| File Edit View Favorites Tools Help                                                                                  |                                           |
| 🙀 🐱 Suggested Sites 🔹 🏥 Web Monitor CB for HTTS 🟥 Add to, view, and organiz 🛐 Google 🍰 SoftStub 🗃 Web Sice Gallery 🔹 | 🚰 * 🔯 * 🖾 👼 * Page * Safety * Tools * 🚱 * |
| There is a problem with this website's security certificate.                                                         |                                           |
| The security certificate presented by this website was issued for a different website's address.                     |                                           |
| Security certificate problems may indicate an attempt to fool you or intercept any data you send to the server.      |                                           |
| We recommend that you close this webpage and do not continue to this website.                                        |                                           |
| Click here to close this webpage.                                                                                    |                                           |
| Continue to this website (not recommended).                                                                          |                                           |
| More information                                                                                                    |                                           |
|                                                                                                    |                                           |

Este é um exemplo de como o erro pode aparecer no Chrome:

#### Figure 2

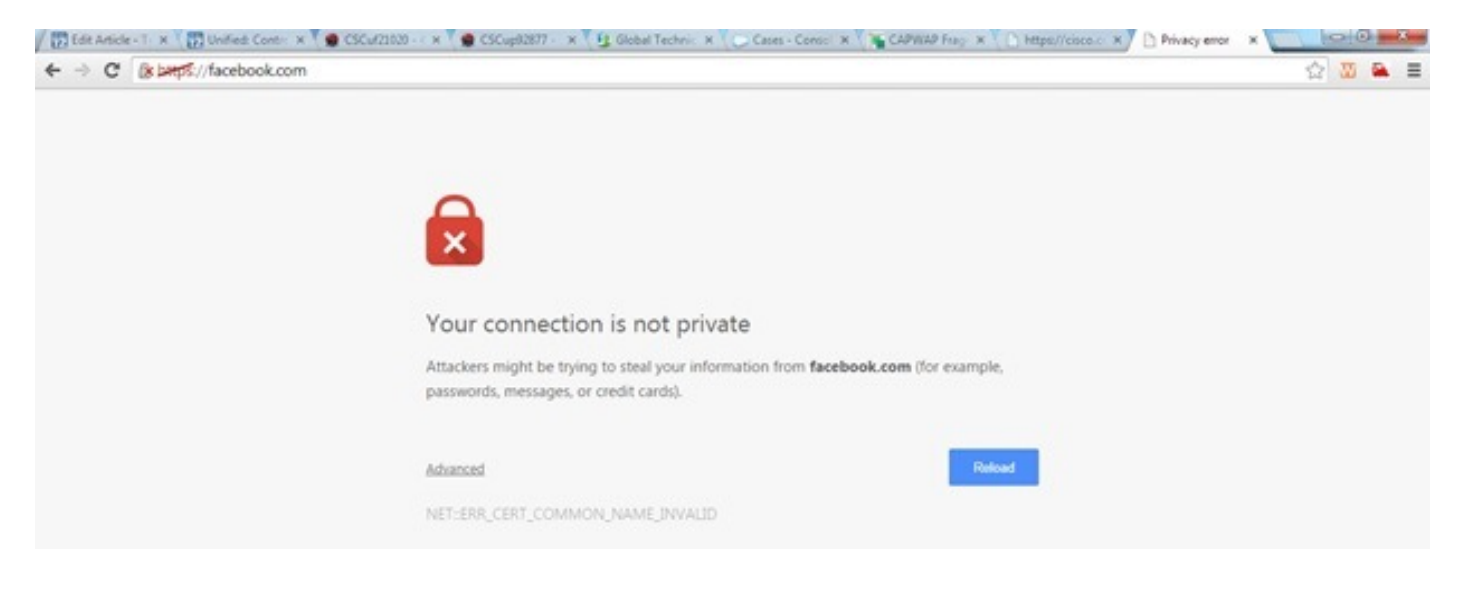

## Configurar

#### Configurar a WLC para o redirecionamento HTTPS

Essa configuração pressupõe que a LAN sem fio (WLAN) já está configurada para a segurança de autenticação da Web da Camada 3. Para ativar ou desativar o redirecionamento HTTPS nesta WLAN com autenticação da Web:

(WLC)>config wlan security web-auth enable 10 (WLC)>config network web-auth https-redirect enable WARNING! - You have chosen to enable https-redirect. This might impact performance significantly

Como mostra a configuração de exemplo, isso pode afetar o throughput de um redirecionamento HTTPS, mas não do redirecionamento HTTP

Para obter mais informações e uma configuração das WLANs de autenticação da Web, consulte

Autenticação da Web no controlador de WLAN.

### Verificar

Use esta seção para confirmar se a sua configuração funciona corretamente.

A <u>ferramenta Output Interpreter (exclusiva para clientes registrados) é compatível com alguns</u> <u>comandos de exibição.</u>. Use a ferramenta Output Interpreter para visualizar uma análise do resultado gerado pelo comando show..

```
(WLC) > show network summary
Web Auth Secure Web ..... Enable
Web Auth Secure Redirection ..... Enable
  1. Ative estas depurações:
     (WLC) debug client
     (WLC) > debug web-auth redirect enable
  2. Verifique as depurações:
     (WLC) >show debug
     MAC Addr 1..... 24:77:03:52:56:80
     Debug Flags Enabled:
     webauth redirect enabled.
  Associe o cliente ao SSID habilitado para autenticação da Web.
  4. Procure estas depurações:
     *webauthRedirect: Jan 16 03:35:35.678: 24:77:3:52:56:80- received connection.
     client socket = 9
     *webauthRedirect: Jan 16 03:35:35.679: 24:77:3:52:56:80- trying to read on socket 95
     *webauthRedirect: Jan 16 03:35:35.679: 24:77:3:52:56:80- calling parser with bytes = 204
     *webauthRedirect: Jan 16 03:35:35.679: 24:77:3:52:56:80- bytes parsed = 204
     *webauthRedirect: Jan 16 03:35:35.679: captive-bypass detection enabled,
     checking for wispr in HTTP GET, client mac=24:77:3:52:56:80
     *webauthRedirect: Jan 16 03:35:35.679: 24:77:3:52:56:80- Preparing redirect
     URL according to configured Web-Auth type
     *webauthRedirect: Jan 16 03:35:35.679: 24:77:3:52:56:80- got the hostName
     for virtual IP(wirelessguest.test.com)
     *webauthRedirect: Jan 16 03:35:35.679: 24:77:3:52:56:80- Checking custom-web
     config for WLAN ID:10
     *webauthRedirect: Jan 16 03:35:35.679: 24:77:3:52:56:80- Global status is
     enabled, checking on web-auth type
     *webauthRedirect: Jan 16 03:35:35.679: 24:77:3:52:56:80- Web-auth type Customized,
     using URL:https://wirelessguest.test.com/fs/customwebauth/login.html
     Note: Certifique-se de que a Secure Web (config network secureweb enable/disable) ou a
     web-auth secure (config network web-auth secureweb enable/disable) estejam ativados para
     fazer o redirecionamento HTTPS funcionar. Observe também que pode haver uma ligeira
```

redução na taxa de transferência quando o redirecionamento sobre HTTPS é usado.

# Troubleshoot

Atualmente, não existem informações disponíveis específicas sobre Troubleshooting para esta configuração.